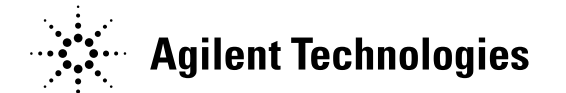

MSDにて通信ができないときには

>MSは他のセッションにロックされています

>MSDケミステーション / MSD IP アドレス XXX. XXX. XXX. XXXの応答がありません。

上記ような表示が出た場合は以下の操作をして MSD スマートカードの再起動をおこないます。

1) 【拡張データ解析画面】、【機器コントロール】画面が閉じられていることを確認します。 タスクバーにもアイコン化されたものが残っていないことを確認します。(下記画面状態)

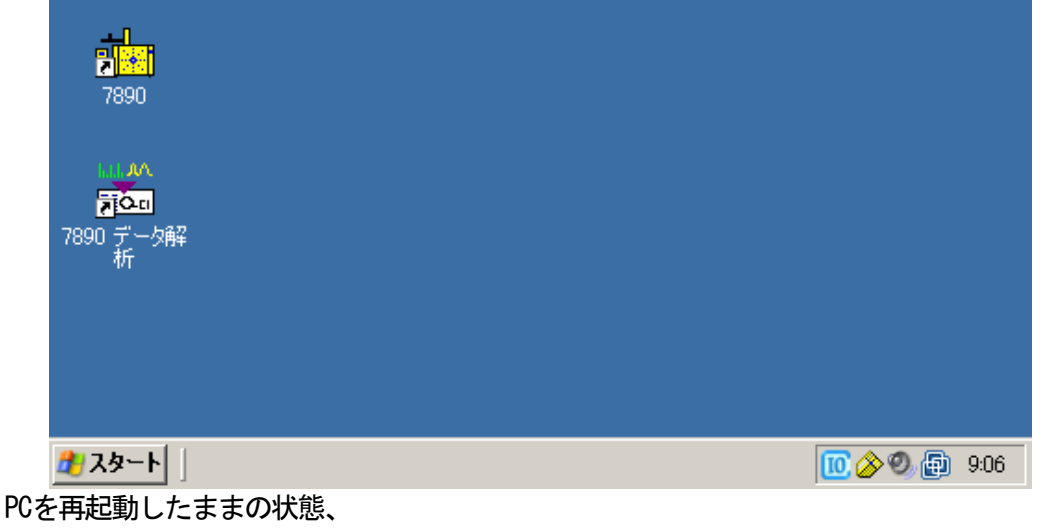

【拡張データ解析画面】、【機器コントロール】を**立ち上げる前の状態**に

しておくことをお勧めします。

2) 5975MSD本体のキーボード操作でMSDをリセットします。下図の部分から操作します。

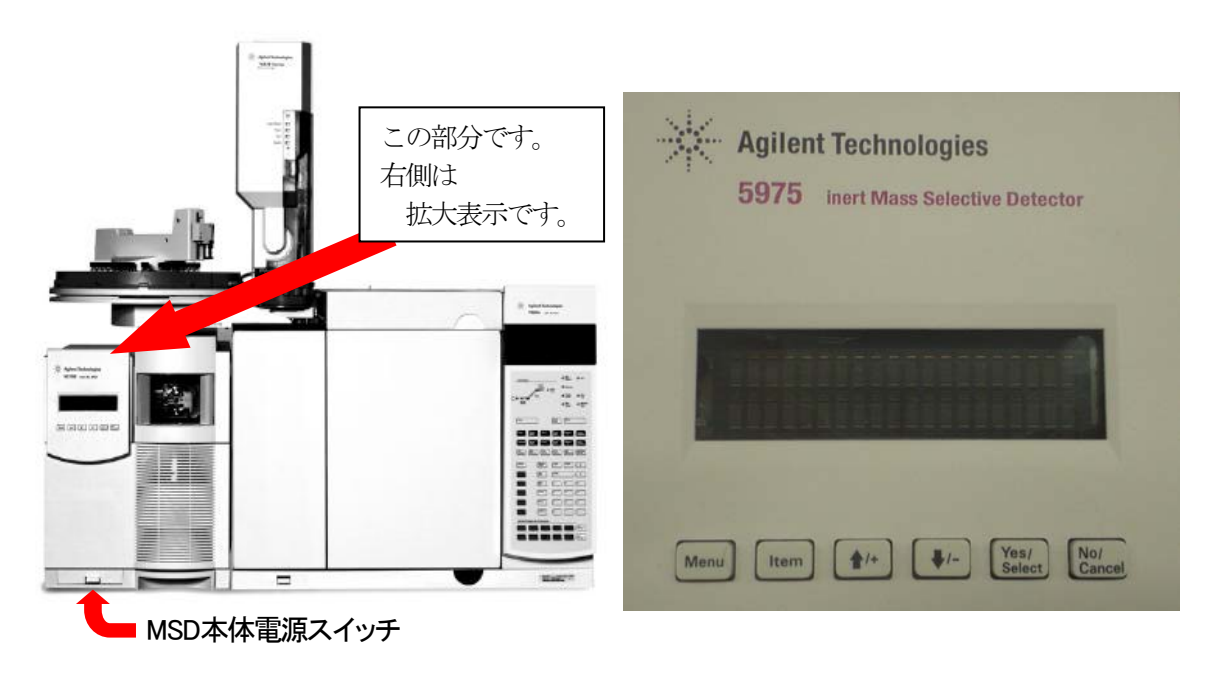

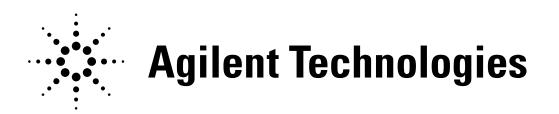

3) 5975MSD本体のキーボード操作でMSDをChemStationコントロールから切り離します。

| + ChemStation                        | 「ChemStation Menu」が表示されるまで【Menu】キーを押します。                                        |  |  |  |  |  |  |
|--------------------------------------|---------------------------------------------------------------------------------|--|--|--|--|--|--|
| Release ChemStation?                 | 「Release Chemstation ?」が表示されるまで【Item】キーを押します。<br>表示されたところで、【Yes/Select】キーを押します。 |  |  |  |  |  |  |
| Instrument already<br>unlocked       | 「Instrument already / unlocked」と表示されれば4)にすすみます。                                 |  |  |  |  |  |  |
| <b>ChemStation busy</b><br>try again | 「ChemStation busy / try again 」が表示された場合は、<br>MSDの電源を入れ直すしかないため、6)にすすみます。        |  |  |  |  |  |  |
| 5975MSD本体のキーボード操作でMSDをリセットします。       |                                                                                 |  |  |  |  |  |  |
| + Controller                         | 「Controller」メニューが表示されるまで【Menu】キーを押します。                                          |  |  |  |  |  |  |
| Reboot Controller?                   | 「Reboot controller?」が表示されるまで【Item】キーを押します。<br>表示されたところで【Yes/Select】キーを押します。     |  |  |  |  |  |  |
| (reboot)                             | 「(reboot)」と数秒表示されたのち5)の状態にすすみます。                                                |  |  |  |  |  |  |
|                                      |                                                                                 |  |  |  |  |  |  |

Reboot rejected.

ChemStation present.

4)

「ChemStation present. / Reboot rejected.」と表示された場合は、 MSDの電源を入れ直すしかないため、6) にすすみます。

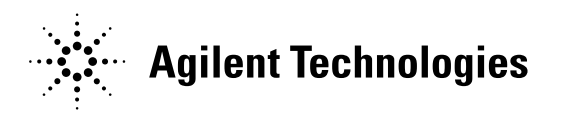

5) スマートカードが再起動され、MSD本体表示部に下図の一連のメッセージが表示されます。 メッセージの最後に「not ready」と表示されるまで待ちます。

| MSD Initializing<br>SmartCard3+: 100Mbit | Bootrom Rev 1.2/22T<br>Loading OS | <br>SC3: TORNADO II<br>Loading MSD Firmware |
|------------------------------------------|-----------------------------------|---------------------------------------------|
| Agilent 5975 MSD pump down               | Agilent 5975 MSD<br>not ready     |                                             |

6) 上記操作ができない場合は、MSD本体の電源スイッチ《2)の左図参照》を押してOFFにし、 3秒経過後(それ以上はしないでください)にONにしてください。

その後、前ページの5)の図と同じように、一連のメッセージが表示されます。 メッセージの最後に「not ready」と表示されるまで待ちます。

7)ケミステーションを立ち上げて、5975と通信が出来ることを確認します。
下図の画面が出てくれば、通信は正常です。
「適用」ボタンをクリックし、実測温度が上昇していくことを確認しましたら、「OK」ボタンをクリックします。

| ━━ MS 温度          |            |             |         | × |
|-------------------|------------|-------------|---------|---|
| ゾーン               | 実測         | 設定          | 限界値     |   |
| MS イオン源<br>MS 四重橋 | 100<br>100 | 230         | 250     |   |
|                   |            | - 100  <br> | /⊔      | 1 |
|                   |            | キャンセル       | <u></u> | 2 |

8)これで測定が出来る状態になりました。温度が安定するまで1時間ほど待ってから測定をすることが出来ます。

上記の操作をしても改善しない、手順がよくわからない等がございましたら カストマコンタクトセンター(電話番号 0120-477111)へ連絡ください。